# Tobii Dynavox Snap Scene

# **Hurtigstartguide**

# Pathways

Last ned applikasjonen Tobii Dynavox Pathways på iPad-en din for å se videoer og lese mer om de forskningsbeviste måtene du kan bruke Snap Scene på sammen med barnet ditt. Pathways hjelper deg med å lære å bruke effektive metoder som kan gi kraftig bedring i språk- og kommunikasjonsevner. Du har også tilgang til alle instruksjonsvideoene som er tilgjengelige i Pathways på myTobiiDynavox.com

# **Spill av Scener**

Du og barnet ditt kan velge scener fra listen og interagere med disse scenene. Når det velges et interaktivt område i en scene (såkalt hotspot), vil det høres et lydopptak og eventuelt vises etiketteksten for dette området. Lyd- og etikettekstinteraksjon kan iusteres.

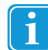

Scenens svarinteraksjon bestemmes av de aktiverte innstillingene og innholdet (lydopptak og etiketttekst) som tilhører hver hotspot. "Vis hotspot-etiketter" er som standard satt til "Animer".

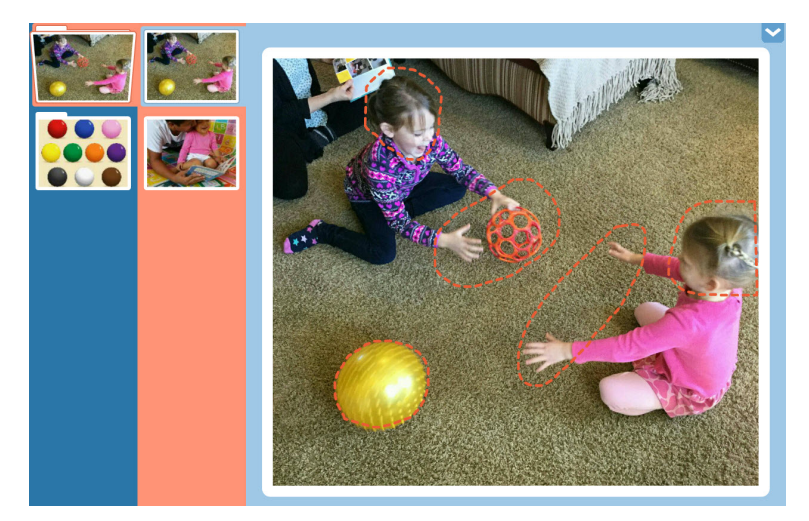

Figur 1 Spille av en scene

Bruk navigasjonsfeltet på skjermens venstre side for å interagere med ulike scener. Velg en kategori i den blå kolonnen og velg deretter en scene i den rosa. Sveip opp og ned for å scrolle i kolonnene hvis nødvendig.

Bruk lydinnstillingene for maskinvare og operativsystem på enheten din for å justere lydstyrken.

# Opprette en ny scene

Vela **Vis verktøv** 

Copyright @Tobii AB (publ). Illustrasjoner og spesifikasjoner gjelder ikke nødvendigvis produkter og tjenester som tilbys på alle lokale markeder. Tekniske spesifikasjoner kan endres uten varsel. Alle andre varemerker tilhører sine respektive eier

## Støtte for Tobii Dynavox-enheten

Få hjelp via Internett Besøke den produktspesifikke støttesiden for Tobii Dynavox-enheten din. Den inneholder oppdatert informasjon om problemer og tips og triks for produktet. Finn støttesidene dine på: <u>www.</u>

2. Velg kategorimappen du vil opprette scenen i.

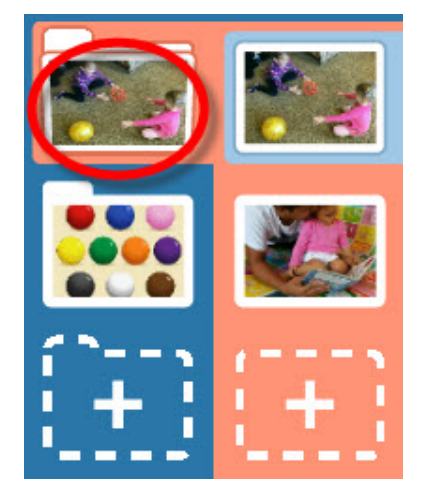

Figur 2 Velg Kategori.

З. Velg knappen for ny scene (+). Bildemodus åpnes.

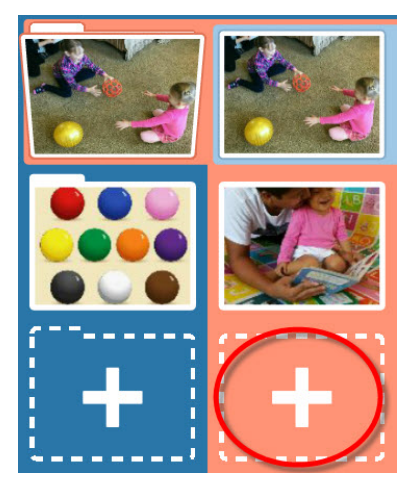

Figur 3 Knapp for ny scene

Legg et bilde til scenen din ved å ta en nytt bilde eller velge en bildefil som er lagret på enheten din. 4.

Copyright ©Tobii AB (publ). Illustrasjoner og spesifikasjoner gjelder ikke nødvendigvis produkter og tjenester som tilbys på alle lokale markeder. Tekniske spesifikasjoner kan endres uten varsel. Alle andre varemerker tilhører sine respektive eiere

## Støtte for Tobii Dynavox-enheten

Få hjelp via Internett Besøke den produktspesifikke støttesiden for Tobii Dynavox-enheten din. Den inneholder oppdatert informasjon om problemer og tips og triks for produktet. Finn støttesidene dine på: <u>www. TobiiDynavox.com</u> eller <u>www.myTobiiDynavox.com</u>.

**Ta bilde** — Ta bilde med det valgte kameraet.. Søkeren på skjermen viser bildet som blir tatt når du velger dette. a.

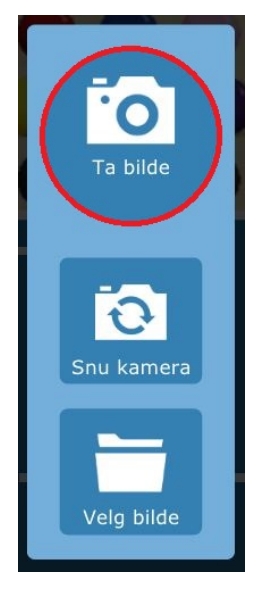

Figur 4 Bildemodus - Ta bilde

b. Snu kamera – Hvis enheten din har kamera både foran og bak, kan du bruke knappen for å Snu kamera for å velge det andre kameraet på enheten. Når du ser ønsket visning i søkeren på skjermen, velger du knappen Ta bilde for å ta bilde ..

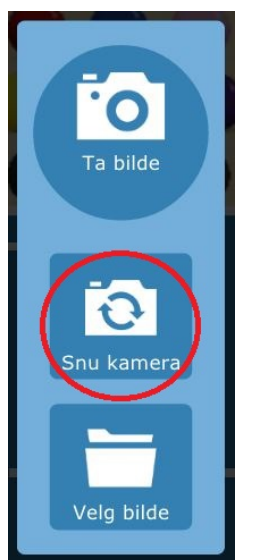

Figur 5 Bildemodus - Snu kamera

## Støtte for Tobii Dynavox-enheten

Få hjelp via Internett Besøke den produktspesifikke støttesiden for Tobii Dynavox-enheten din. Den inneholder oppdatert informasjon om problemer og tips og triks for produktet. Finn støttesidene dine på: <u>www.</u> T. f. "Den versener"

Velg bilde - For å velge en lokalt lagret bildefil, velger du knappen Velg bilde. Bla gjennom mappene ved hjelp c. av pil opp- eller filknappen. Velg ønsket bildefil og deretter den grønne Godta-knappen.

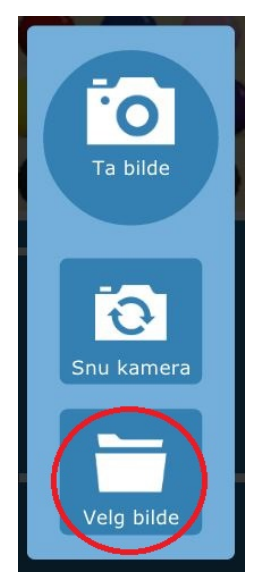

Figur 6 Bildemodus - Velg bilde

d. Hvis du vil gå ut av bildemodus uten å opprette en scene, velger du Gå ut av bildemodus.

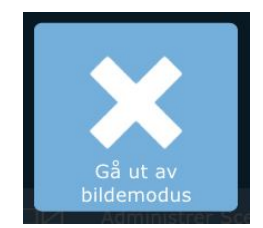

Copyright @Tobii AB (publ). Illustrasjoner og spesifikasjoner gjelder ikke nødvendigvis produkter og tjenester som tilbys på alle lokale markeder. Tekniske spesifikasjoner kan endres uten varsel. Alle andre varemerker tilhører sine respektive eiere.

### Støtte for Tobii Dynavox-enheten

Få hjelp via Internett Besøke den produktspesifikke støttesiden for Tobii Dynavox-enheten din. Den inneholder oppdatert informasjon om problemer og tips og triks for produktet. Finn støttesidene dine på: <u>www. TobiiDynavox.com</u> eller <u>www.myTobiiDynavox.com</u>.

5. Bruk glidebryteren nederst i bildet for å skalere det til ønsket størrelse. Dra glidebryteren mot + for å zoome inn og mot - for å zoome ut. På en iPad kan du dra fingrene mot hverandre for å zoome.

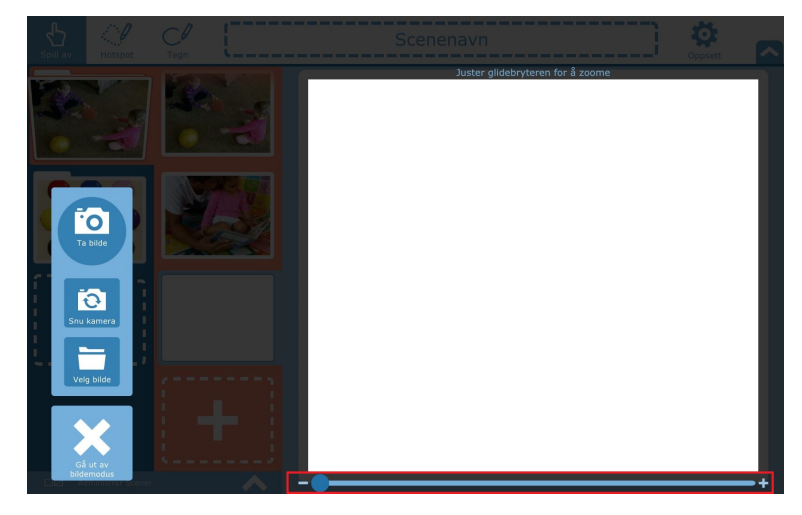

Figur 7 Bildemodus - Skaleringsverktøy

- Dra i bildet for å sentrere det. 6.
- 7. Når du er ferdig med å skalere og sentrere bildet, velger du Godta for å lagre. For å ta et bilde på nytt eller velge et annet bilde, velger du Ta på nytt eller Tilbake. For å gå ut av bildeskjermen uten å lagre, velger du Gå ut av bildemodus.

## Redigere en scene

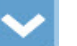

- Velg Vis verktøy 1.
- Velg scenen du vil redigere. 2.
- (Valgfritt) Legg til eller rediger scenenavnet ved å velge tekstfeltet øverst i skjermen og begynne å skrive i det. З.

| Spill av | Hotspot |  | Lek med ball | Öppsett |
|----------|---------|--|--------------|---------|
|----------|---------|--|--------------|---------|

Figur 8 Verktøylinje

Bruk verktøyene i verktøylinjen for å foreta endringer i scenen. 4.

## Redigeringsverktøy

Rediger scenen ved hjelp av verktøyene i verktøylinjen: Spill av, Hotspot og Tegn.

Spill av Hotspot .1

Bruk verktøyet Spill av for å se hvordan en hotspot vil reagere når den velges.

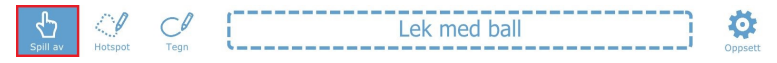

Copyright Cobii AB (publ). Illustrasjoner og spesifikasjoner gjelder ikke nødvendigvis produkter og tjenester som tilbys på alle lokale markeder. Tekniske spesifikasjoner kan endres uten varsel. Alle andre varemerker tilhører sine respektive eiere

## Støtte for Tobii Dynavox-enheten

Få hjelp via Internett Besøke den produktspesifikke støttesiden for Tobii Dynavox-enheten din. Den inneholder oppdatert informasjon om problemer og tips og triks for produktet. Finn støttesidene dine på: <u>www.</u> <u>TobiiDynavox.com</u>eller <u>www.myTobiiDynavox.com</u>.

### .2 Opprette og redigere hotspots

Opprett en ny hotspot ved å bruke Hotspot-verktøyet til å markere et objekt eller et område i scenen. En hotspot er et område på skjermen som kan velges. Når dette velges, kan det spille lydopptak og vise tekstetiketter.

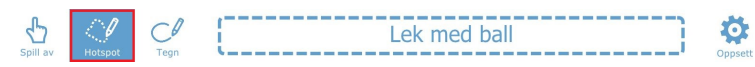

Når du har opprettet en hotspot (eller valgt en allerede eksisterende), har du muligheten til å gi hotspoten en etikett og ta et lydopptak.

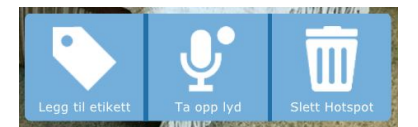

Figur 9 Hotspot-alternativer

### .2.1 Legge til hotspot-etikett

- Velg Legg til etikett. 1.
- 2. Klikk i tekstfeltet og skriv inn en etikett.

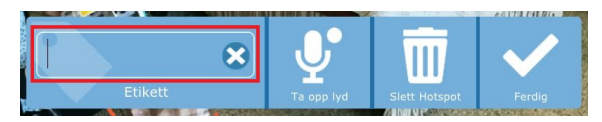

### .2.2 Lydopptak med hotspot.

1. Velg Ta opp lyd. Opptaket vil starte umiddelbart (angis av rød, blinkende sirkel).

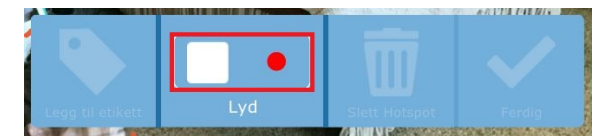

Figur 10 Ta opp lyd

- 2. Når du er ferdig med å ta opp, velger du den firkantede knappen for å stanse opptaket.
- For å høre lyden som ble tatt opp, trykker du på trekantknappen (Play). З.

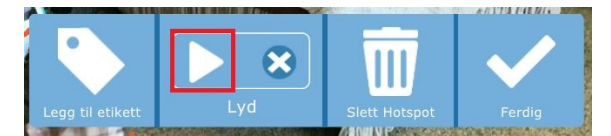

Figur 11 Forhåndslytt til lyd

Copyright @Tobii AB (publ). Illustrasjoner og spesifikasjoner gjelder ikke nødvendigvis produkter og tjenester som tilbys på alle lokale markeder. Tekniske spesifikasjoner kan endres uten varsel. Alle andre varemerker tilhører sine respektive eier

## Støtte for Tobii Dynavox-enheten

Få hjelp via Internett Besøke den produktspesifikke støttesiden for Tobii Dynavox-enheten din. Den inneholder oppdatert informasjon om problemer og tips og triks for produktet. Finn støttesidene dine på: <u>uvww.</u> TobiiDynavox.com eller www.myTobiiDynavox.com.

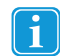

Hvis du vil ta et nytt opptak for en hotspot som allerede har en lyd, velger du Slett-ikonet for å slette opptaket, og deretter Ta opp lyd for å lage et nytt opptak..

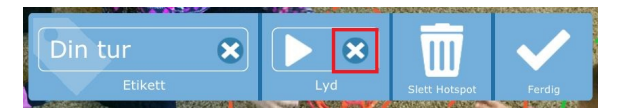

Figur 12 Slette lyd

.2.3 Slette en hotspot

- Bruk vektøyet Hotspot for å velge en hotspot. 1.
- 2. Velg Slett hotspot.

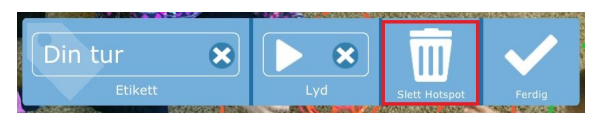

### .3 Tegner

Bruk verktøyet Tegn for å tegne linjer for frihånd hvor som helst i scenen.

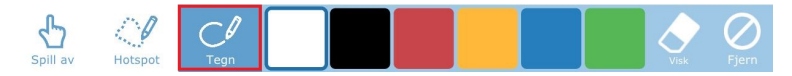

Figur 13 Tegneverktøy

- Du kan velge en linjefarge blant de seks fargene. .
- Slett-verktøyet brukes for å fjerne deler av tegningen på en kontrollert måte.
- . Fjern-knappen sletter alle tegningene i scenen.

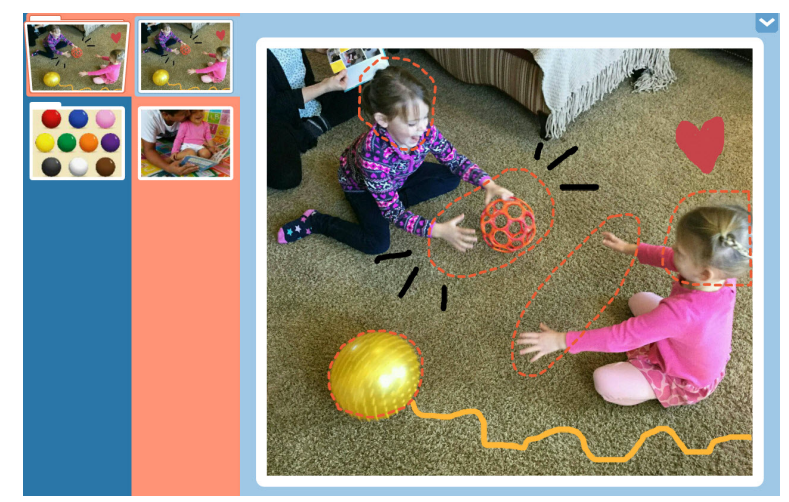

Figur 14 Scene med tegninger

Copyright Cobii AB (publ). Illustrasjoner og spesifikasjoner gjelder ikke nødvendigvis produkter og tjenester som tilbys på alle lokale markeder. Tekniske spesifikasjoner kan endres uten varsel. Alle andre varemerker tilhører sine respektive eiere

## Støtte for Tobii Dynavox-enheten

Få hjelp via Internett Besøke den produktspesifikke støttesiden for Tobii Dynavox-enheten din. Den inneholder oppdatert informasjon om problemer og tips og triks for produktet. Finn støttesidene dine på: <u>www. TobiiDynavox.com</u>eller <u>www.myTobiiDynavox.com</u>.